## au ID のパスワード変更方法

1. 「Web でログイン」からログインしてください。

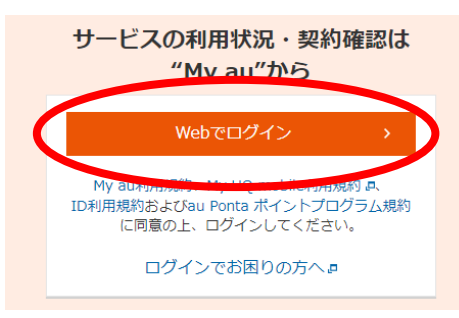

2. 画面左上の au ID 箇所にある【▼】をクリックし、「登録情報」をクリックしてください。

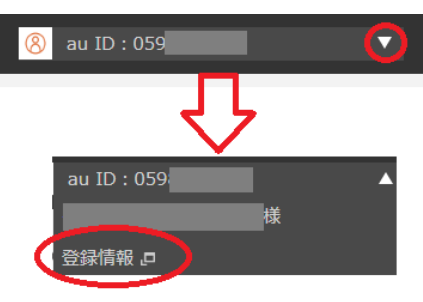

3. パスワードの「変更」をクリックしてください。

| au ID        | 059                                                               | 変更 |
|--------------|-------------------------------------------------------------------|----|
| Pontaカードとの連携 | お客様のau IDとPontaカードは未連携です。<br>連携する場合は、「変更」ボタンよりお手続き願います。           | 変更 |
| ニックネーム       | 未設定                                                               | 変更 |
| パスワード        | 安全のために、パスワード(英数字混在の8桁以上)の<br>定期的な変更をおすすめしております。                   | 変更 |
| 秘密の質問事項/答え   | 未設定                                                               | 設定 |
| 暗証番号         | 暗証番号は、サービスをご利用いただく際に必要となる、重要な番号で<br>す。<br>忘れたり、他人に知られないようご注意ください。 |    |
| 前回ログイン日時     | 2023/11/15 11:17:09                                               |    |

4. 新しいパスワードを入力し、「変更する」をクリックして完了です。

| パスワード変更                                        |                  |  |
|------------------------------------------------|------------------|--|
| 新しいパスワードを入力してください。<br>英数字、記号を組み合わせて入力してください。大文 | (字、小文字は区別されます。   |  |
| 新しいパスワード                                       | <br>□ パスワードを表示する |  |
| パスワードの安全度                                      | <b>中</b>         |  |
| 新しいパスワード(確認)                                   |                  |  |
| キャンセル 変更する                                     |                  |  |